在UbuntuLinux中安装InternetExplorer PDF转换可能丢失图片 或格式,建议阅读原文

https://www.100test.com/kao\_ti2020/291/2021\_2022\_\_E5\_9C\_A8 UbuntuL\_c103\_291010.htm 1.安装准备 目前,要在 Ubuntu中 运行 IE, Wine是免不了的。所以, 你需要首先安装Wine. 另 外,在使用 IEs 4 Linux过程中,会用到 cabextract 这个解包小 工具。安装指令如下: sudo apt-get install wine cabextract 2.安装 IE 在下载 IEs4Linux后,使用 tar xvzf ies4linux-2.0.tar.gz解包。 然后,运行脚本./ies4linux.(1)IE6 will be installed automatically.Do you want to installIE 5.5 SP2 too? [y/n] 如果 你不需要安装 IE 5.5 SP2 ,则选" n " 。 (2) And do you want to install IE 5.01 SP2? [y/n]询问是否安装 IE 5.01 SP2. 默 认为"n"。(3) IEs can be installed using one of the following locales : EN-US PT-BR DE FR ES IT NL SV JA KO NO DA CN TW FI PL HU AR HE CS PT RU EL TR Default is EN-US. Hit enter to keep it or choose a different one : 此处, 输入"CN", 以便安装 IE 中文版。(4) By default, I will install everything at /home/xxd/.ies4linux I will also install Flash 9 plugin and create Desktop shortcuts. Is that ok for you? (To configure advanced options type n) [y/n] 默认是安装在 /home/user/.ies4linux中, 同时安装 Flash 9插件,并在桌面上创建快捷方式,按"y"继 续。现在,安装程序会自动连接到 Microsoft的网站下载所需 文件,请耐心等候。假如看到"IEs 4 Linux installations finished !",就说明 IE 已经成功安装了。 100Test 下载频道开通, 各类考试题目直接下载。详细请访问 www.100test.com